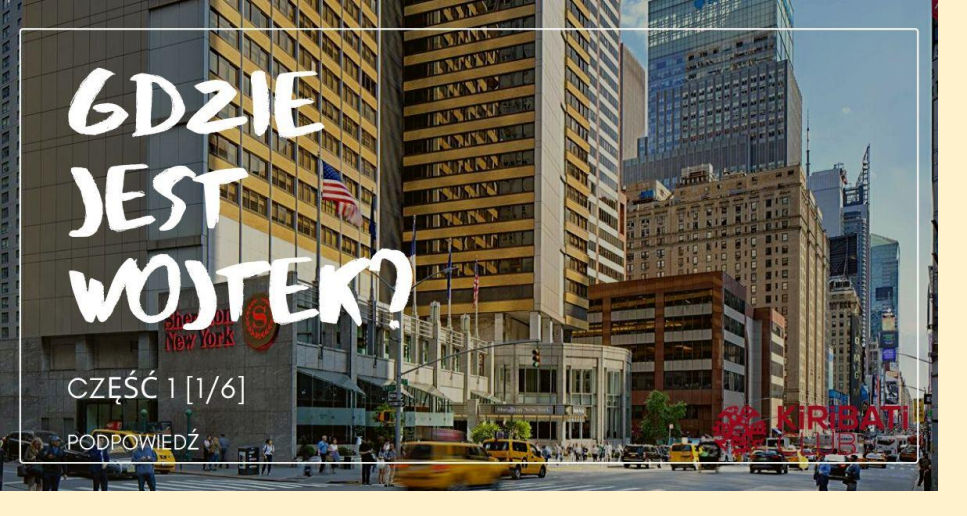

## PODPOWIEDŹ "CZERWONY NAPIS"

Sprawdź okolicę Sheratona na 7 avenue w Nowym Jorku.

Użyj funkcji street view w mapach google.

**NA SKRÓTY:** >>KLIKNIJ TUTAJ i znajdź napis na ulicy.

## **DODATKOWE INFORMACJE:** Jak oglądać street view: >>ZOBACZ FILM

## Lub poczytaj: Korzystanie ze Street View w Mapach Google

- Otwórz aplikację Mapy Google . 1.
- Wyszukaj miejsce lub umieść pinezkę na mapie. Aby 2. przeciągnąć pinezkę, dotknij mapy i przez chwilę przytrzymaj.
- 3. Na dole dotknij nazwy lub adresu miejsca.
- Przewiń w dół i wybierz zdjęcie z etykietą "Street View" lub 4. miniaturę z ikoną Street View .
- 5. Gdy skończysz, kliknij Wstecz.

*Więcej instrukcji znajdziesz >>TUTAJ:* 

Co to jest Street View poczytaj więcej >>TUTAJ